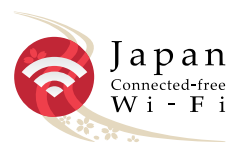

## Japan Connected-free Wi-Fi とは? What is Japan Connected-free Wi-Fi?

アプリ( Japan Connected-free Wi-Fi)の利用登録のみで、「Okavama Free Wi-Fi」「Okayama Free Wi-Fi Lite」の他、日本各地の観光地や駅、 空港などのフリー Wi-Fi に接続できます。アプリの機能はすべて無料で 利用いただけます。

Simply register to use the app (Japan Connected-free Wi-Fi) and you will be able to connect to Okayama Free Wi-Fi, Okayama Free Wi-Fi Lite, and other free Wi-Fi services in sightseeing spots, stations and airports around Japan. All the features of this app are available free of charge

只要登记 APP 软件 (Japan Connected-free Wi-Fi), 即可连接 "Okayama Free Wi-Fi"、"Okayama Free Wi-Fi Lite",以及日本各地的旅游景点、车站、 机场等的免费 Wi-Fi。所有 App 的功能均可免费使用。

只要註冊 APP 軟體 (Japan Connected-free Wi-Fi),即可連結 "Okayama Free Wi-Fi"、"Okayama Free Wi-Fi Lite",以及日本各地的旅遊景點、車站、 機場等的免費 Wi-Fi。所有 App 的功能均可免費使用

앱(Japan Connected-free Wi-Fi) 이용 등록만 하시면 'Okayama Free Wi-Fi' 및 'Okayama Free Wi-Fi Lite' 이외에도 일본 각지의 관광지나 역, 공항 등에서 무료 Wi-Fi에 접속할 수 있습니다.앱 기능은 모두 무료로 이용할 수 있습니다.

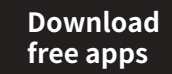

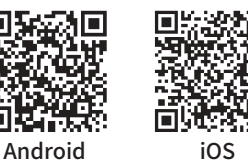

アプリ利用方法 How to use Apps

事前準備:インストール後、利用登録をします。 ※ネットワーク環境が必要です。

Preparation in advance: After installing the app, you will need to register as a user. \*Internet connection required.

事前准备:安装后进行登记。\*需要能上网的环境。 事前準備:安裝後進行註冊。\*需要能夠上網的環境 사전 준비: 설치 후 이용 등록합니다. ※네트워크 환경 필요

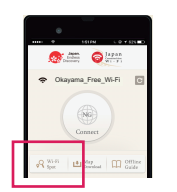

「Wi-Fi Spot」をタップ。 Tap "Wi-Fi Spot". 点一下"Wi-Fi Spot"按钮。 點一下「Wi-Fi Spot」按鈕, 'Wi-Fi Spot' 버튼 탭필요.

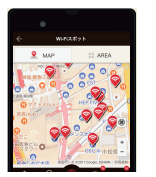

Wi-Fi スポットを確認して、Wi-Fi スポット付近に移動。 Check the Wi-Fi spots and move to the nearest location. 确认Wi-Fi 热点,前往Wi-Fi 热点。 確認Wi-Fi 埶點,前往Wi-Fi 埶點, Wi-Fi 존 확인 후 Wi-Fi 존 부근으로 이동.

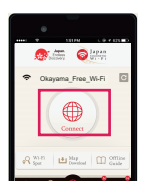

Wi-Fi スポットで「Connect」をタップすると接続完了。 Once at the Wi-Fi spot, tap "Connect" and you will be connected to the Internet 在 Wi-Fi 热点点一下 "Connect" 按钮后连接完毕。

在Wi-Fi 熱點點一下 "Connect" 按鈕後連接完畢 Wi-Fi 존에서 'Connect'를 탭하면 접속 완료.

### [Okayama Free Wi-Fi] のお問合せ Contact Okayama Free Wi-Fi

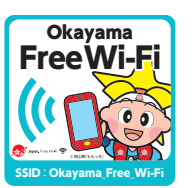

「Okayama Free Wi-Fi」のご利用方法に関す るお問合わせは、下記「Wi-Fi 接続サポート」 へ電話又はメールにてお問合せください。

For inquiries regarding how to use "Okayama Free Wi-Fi," please call or email "Wi-Fi Connection Support" below.

「Okayama Free Wi-Fi」 Wi-Fi 接続サポート Okavama Free Wi-Fi Wi-Fi Connection Support

# **@0570-015-152**

#### 【受付時間】9:00~18:00(365日)

【対応言語】日本語・英語・中国語・韓国語・ポルトガル語・スペイン語・タイ語

Hours: 9:00 - 18:00 (lines open every day of the year)

Languages supported: Japanese, English, Chinese, Korean, Portuguese, Spanish, Thai

email : wi-fi support@star.ocn.ne.jp

### 「Okayama Free Wi-FiLite」のお問合せ Contact Okayama Free Wi-Fi Lite

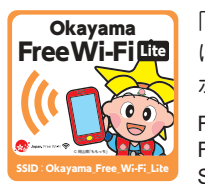

「Okavama Free Wi-Fi Lite」のご利用方法 に関するお問合わせは、下記「Wi-Fi 接続サ ポート|へ電話にてお問合せください。

For inquiries regarding how to use "Okayama Free Wi-Fi Lite," please call "Wi-Fi Connection Support" below.

「Okayama Free Wi-Fi Lite」 Wi-Fi 接続サポート Okayama Free Wi-Fi Lite Wi-Fi Connection Support

# **@050-5835-2322**

【受付時間】9:00~18:00(365日) 【対応言語】日本語・英語

Hours: 9:00 - 18:00 (lines open every day of the year) Languages supported: Japanese, English

●無線区間の暗号化は行っておりません。当サービスを使用して個人情報や重要な データのやり取りは控えてください。

This wireless zone is not encrypted. While using our service, please refrain from handling any private information or sensitive data.

●本服务不实行无线区间的加密处理。请尽量不要使用本服务传输个人信息或重要资料。

●本服務不實行無線區間的加密處理。請盡量不要使用本服務傳輸個人資料或重要資料。

●무선 구간은 암호화되지 않습니다. 본 서비스를 사용한 개인 정보 및 중요 데이터 교환은 삼가하시기 바랍니다.

本サービスのご利用によってご自身の損害や第三者との紛争などが生じても岡山県は一切 の責任を負いかねますので、あらかじめご了承ください。

Please understand when using this service that Okayama Prefecture does not take responsibility for any damages caused to the user or disputes with third-parties that may arise

# おかやまWi-Fi ご利用ガイド

**User Guide** 使用指南 使用指南 이용 가이드

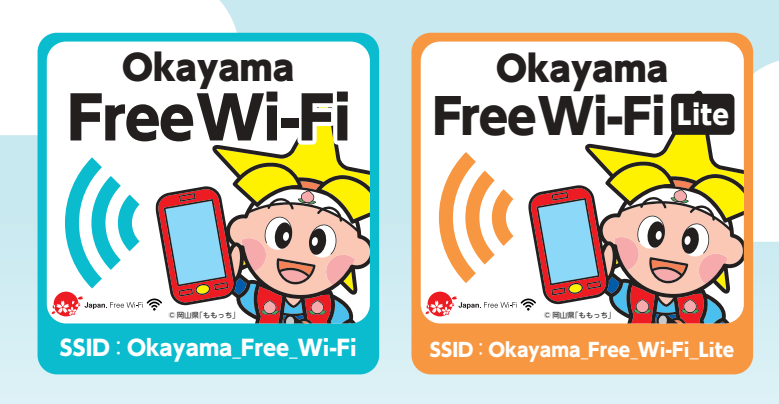

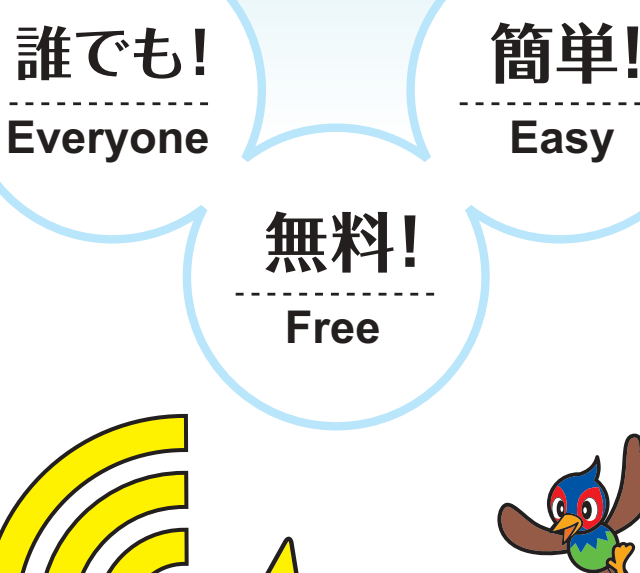

00 0 5

© 岡山県「ももっち・うらっちと仲間たち」

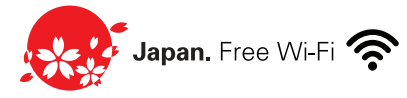

## **Okayama Free Wi-Fi**

●SSID: Okavama Free Wi-Fi ●利用料: 無料 ●1 回あたりの接続時間:30分 (回数制限なし。ただし30分毎に再度認証が必要) ※施設によっては利用時間が制限されているところがございます。

SSID : Okayama\_Free\_Wi-Fi Usage charge : Free Time limit per session : 30 minutes (The number of sessions is unlimited. However, re-authentication is required for each 30-minute session.) \*Depending on the location, usage time may be limited.

SSID : Okayama Free Wi-Fi ●使用费:免费 ●每次连接时间: 30 分钟(次数不限。但每使用 30 分钟需要 验证一次。) \* 取决于位置不同, 使用时间可能有限。

SSID : Okayama Free Wi-Fi ●使用費:免費 ●每次連接時間:30分鐘(次數不限。但每使用30分鐘需要 認證一次。) \* 取決於位置不同,使用時間可能受限。

●SSID: Okayama Free Wi-Fi ●이용 요금: 무료 ●1회당 접속 시간: 30분(횟수 제한 없음. 단, 30분마다 재인 증 픽요) \*사용 지역에 따라 사용 시간이 제한될 수 있습니다.

## **Okayama Free Wi-Fi Lite**

●SSID: Okayama Free Wi-Fi Lite ●利用料: 無料 ●1回あたりの接続時間:30分 (1日8回まで。ただし30分毎に再度認証が必要)

SSID : Okayama Free Wi-Fi Lite •Usage charge : Free Time limit per session : 30 minutes (Up to 8 times per day. However, re-authentication is required for each 30-minute session.)

●SSID: Okayama\_Free\_Wi-Fi\_Lite ●使用费:免费 ●每次连接时间: 30 分钟(每天最多 8 次。但每使用 30 分钟) 需要验证一次。)

SSID : Okayama Free Wi-Fi Lite ●使用費:免費 ●每次連接時間:30分鐘(每天最多8次。但每使用30分鐘) 需要認證一次。)

SSID : Okayama Free Wi-Fi Lite ●이용 요금: 무료 ●1회당 접속 시간: 30분(하루 8회까지. 단, 30분마다 재인증 필요)

## Okayama Free Wi-Fi 接続方法 (How to Use)

1 =

Wi-Fi

7ークを選択... 漨

●日本語

iのセキュリティについて

3

4

5

6

8

ご利用ありがとうございます。 インターネット稼穡を開始しました

ログイン

仮登録完了

G Eace

■ Twitterでログイン

G Googleでログイン

7 Yahoo! JAPAN IDでログイ

◎ x→IL7KL71日登録

## Okayama Free Wi-Fi Lite 接続方法 (How to Use)

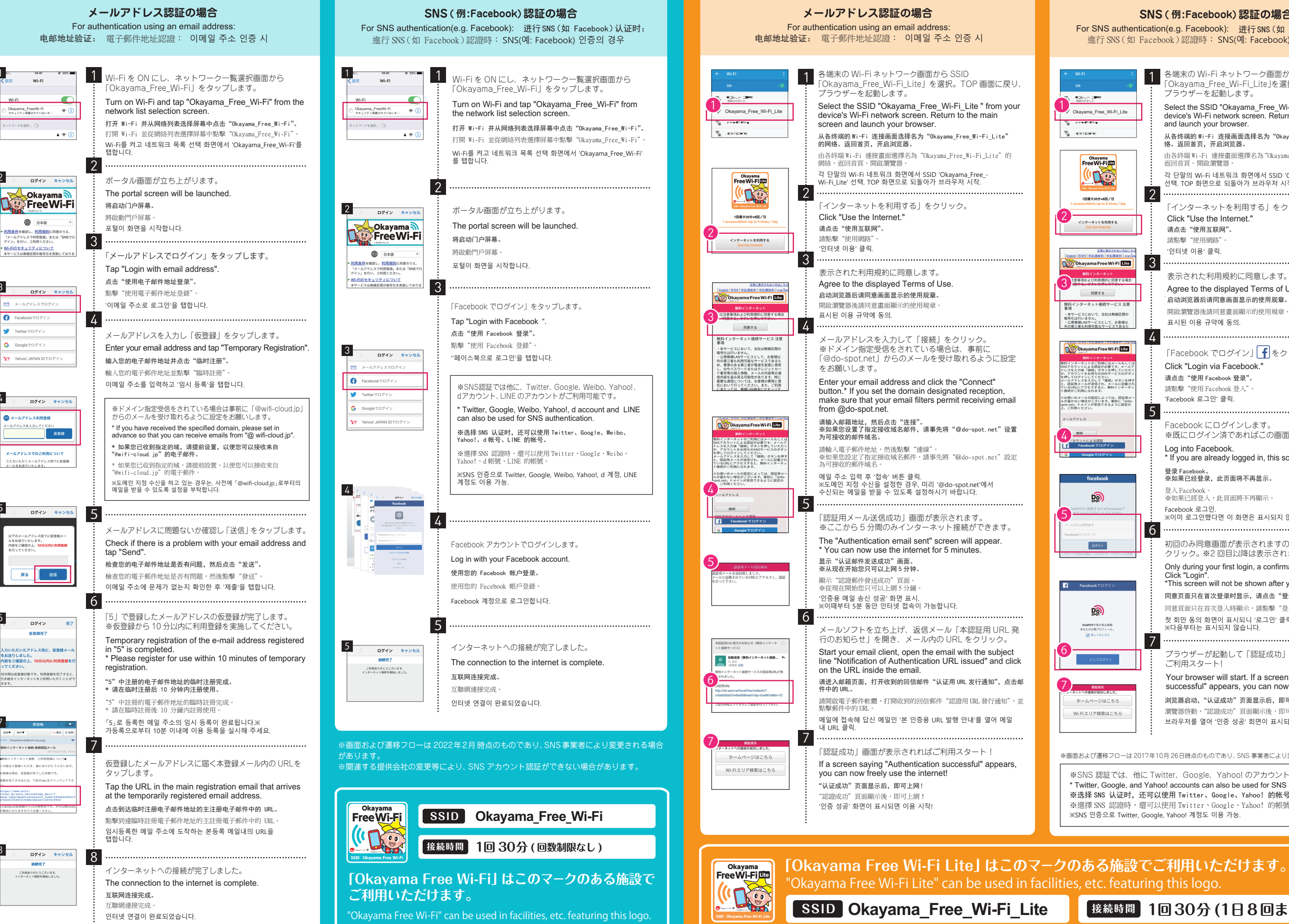

#### SNS (例:Facebook) 認証の場合 For SNS authentication(e.g. Facebook): 进行 SNS (如 Facebook) 认证时: 進行 SNS (如 Facebook) 認證時: SNS(예: Facebook) 인증의 경우 各端末の Wi-Fi ネットワーク画面から SSID 「Okayama\_Free\_Wi-Fi\_Lite」を選択。TOP 画面に戻り、 ブラウザーを起動します。 1 Mansue Select the SSID "Okavama Free Wi-Fi Lite" from your Okayama\_Free\_Wi-Fi\_Lite device's Wi-Fi network screen. Return to the main screen VA CONFIDENCE and launch your browser Sectore . 从各终端的Wi-Fi 连接画面选择名为"Okayama\_Free\_Wi-Fi\_Lite"的网络。返回首页,开启浏览器。 由各終端 Wi-Fi 連接畫面選擇名為"Okayama Free Wi-Fi Lite"的網絡 Okayama FreeWi-Fi 返回首百。開啟瀏覽器 (100 각 단말의 Wi-Fi 네트워크 화면에서 SSID 'Okayama Free Wi-Fi Lite 넌택. TOP 화면으로 되돌아가 브라우저 시작. 2 1回最大30分×8回/日 「インターネットを利用する」をクリック。 Click "Use the Internet." インターネットを利用する 请点击"使用互联网"。 請點繫"使用網路" '인터넷 이용' 클릭. 3 Vi-Fi Lite 表示された利用規約に同意します。 Agree to the displayed Terms of Use. 同意する 启动浏览器后请同意画面显示的使用规章。 ンターネット接続サービス 注意 無料 開啟瀏覽器後請同音書面顯示的使用規音。 ビスにおいて、当社は無線区間の 行いません。 표시된 이용 규약에 동의. ーコールは411 いぁでん。 ・公衆無線LANサービスとして、お客様以 外の第三者も利用可能なサービスであるた 4 Okayama Free Wi-Fi Lite 「Facebook でログイン」 f をクリック。 Click "Login via Facebook." ーネットのご利用にはメーノ ントによる認証が必要です。 力後「接続」ボタンを押して ールアドレスを入力して「接板」ボタンを押 、 認証用メールが送信され、メールに記載され るURLにアクセスすると、無料インターネー い数がご利用になれます。 请点击"使用 Facebook 登录"。 請點擊"使用 Facebook 登入" 'Facebook 로그인' 클릭. お使いのメールの設定によっては、認証用 が届かない場合がございます。事前に「@o pot.net」ドメインが受信できるように設定の 5 Facebook にログインします。 ※既にログイン済であればこの画面は表示されません。 Log into Facebook. ' If you are already logged in, this screen will not be shown. 登录 Facebook。 ※如果已经登录,此页面将不再显示。 登入Facebook。 ※如果已經登入,此頁面將不再顯示。 Facebook 로그인 ※이미 로그인했다면 이 화면은 표시되지 않습니다. 6 初回のみ同音画面が表示されますので 「ログイン」を ログイン クリック。※2回目以降は表示されません。 Only during your first login, a confirmation screen will appear. Click "Login \*This screen will not be shown after your first login. Facebook ? 同意页面只在首次登录时显示。请点击"登录"。※第二次以后不再显示。 同意百面只在首次登入時顯示,請點繫"登入"%第二次以後不再顯示 D 첫 회만 동의 화면이 표시되니 '로그인' 클릭. ※다음부터는 표시되지 않습니다. 7 ブラウザーが起動して「認証成功」画面が表示されれば ご利田スタート Your browser will start. If a screen saying "Authentication successful" appears, you can now freely use the internet 浏览器启动,"认证成功"页面显示后,即可上网! ホームページはこちら 瀏覽器啓動,"認證成功"頁面顯示後,即可上網! Wi-Fiエリア検索はこちら 브라우저를 열어 '인증 성공' 회면이 표시되면 이용 시작!

※画面および遷移フローは2017年10月26日時点のものであり、SNS 事業者により変更される場合があります。

\*\*SNS 認証では、他に Twitter、Google、Yahoo! のアカウントがご利用可能です。 \* Twitter, Google, and Yahoo! accounts can also be used for SNS authentication ※选择 SNS 认证时,还可以使用 Twitter、Google、Yahoo!的帐号。 ※選擇 SNS 認證時,還可以使用 Twitter、Google、Yahoo! 的帳號 \*\*SNS 인증으로 Twitter, Google, Yahoo! 계정도 이용 가능

接続時間 1回30分(1日8回まで)